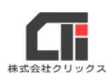

# ダウンロードファイルを実行できない

セキュリティ(警告)により、ダウンロードできずにブロックされる

# ■【パターン1】

ダウンロード

もっと見る

ファイルをダウンロードするときに Microsoft Edge のセキュリティ機能により 「お使いのデバイスに問題を起こす可能性があるため、ブロックされました」や「一般的にダウンロ ードされていません」などのメッセージでブロックされたときは、以下の操作でファイルをダウン ロードして保存してください。

※画像のメッセージは、ご利用環境によって変わることがあります。

EQ ... \$

Ŵ

※ブラウザにより、メッセージや操作方法が異なります。

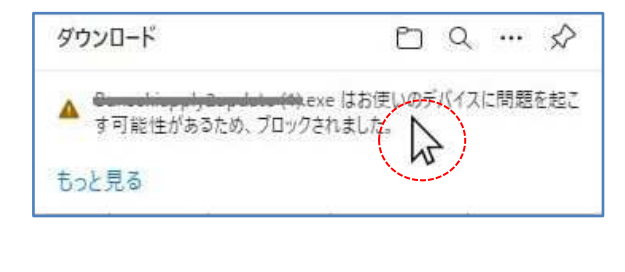

▲ Generative physics (14).exe はお使いの す可能性があるため、ブロックされました。

- (1)ダウンロード時に画面右上に左記のような メッセージが表示されたら、メッセージの上 にカーソルをあてます。
- (2)表示された […]をクリックします。

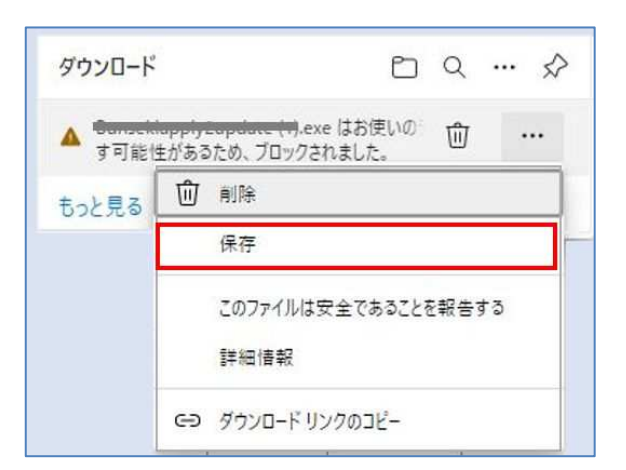

(3) <保存>を選択してクリックします。

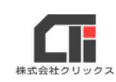

|   | このアプリは、お使いのデバイスに<br>問題を起こす可能性があります                                                         | (4) | 「詳細表示」をクリックして、次の選択肢を<br>表示します。 |
|---|--------------------------------------------------------------------------------------------|-----|--------------------------------|
|   | Microsoft Defender SmartScreen は、このア<br>ブリは通常ダウンロードされないことを報告しまし<br>た。信頼するファイルのみを開く必要があります。 |     |                                |
|   | 名前: Marting ( ) ( ) exe<br>発行元: 不明                                                         |     |                                |
| ] | 詳細表示 ~                                                                                     |     |                                |
|   | 削除 キャンセル                                                                                   |     |                                |
|   | 保持する                                                                                       | (5) | 「保持する」を選択し、クリックして保存しま<br>す     |
|   | このアブリは安全であることを報告する                                                                         |     | ッ。<br>保存先はデフクトップなど 白分がわかろ提所    |
|   | 詳細情報                                                                                       |     | を指定してください。                     |
|   | 削除キャンセル                                                                                    |     |                                |

保存先を開き、ダウンロードしたファイルを実行してください。操作は、以上です。

### ●ダウンロードしたファイルの場所がわからない場合

コンピューターのスタートボタンを右クリックし、 [エクスプローラー] をクリックします。 エクスプローラーの [ダウンロード] をクリックすると、ダウンロード先を指定していない ファイルが保管されています。

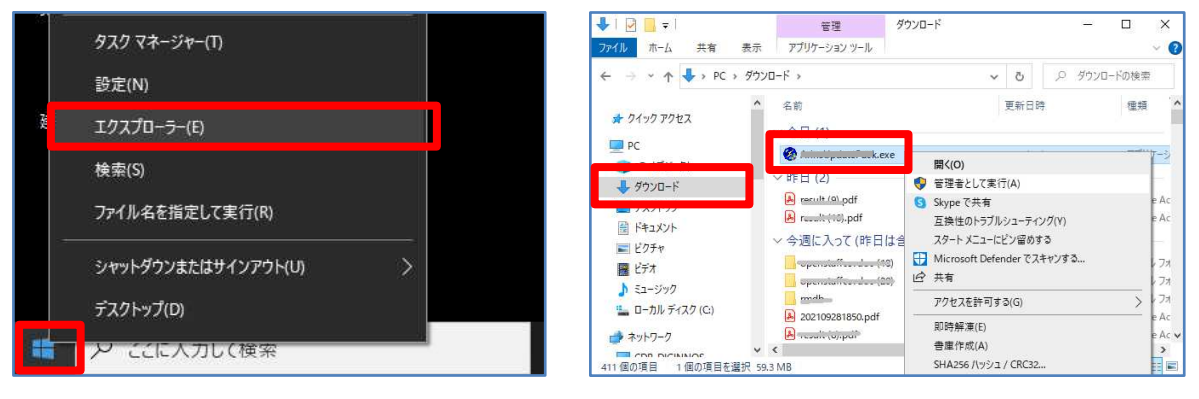

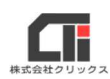

# ●ダウンロードしたファイルを実行したときに「Windows によって PC が保護されました」と 表示された場合

#### 「詳細情報」をクリックし、[実行]してください。

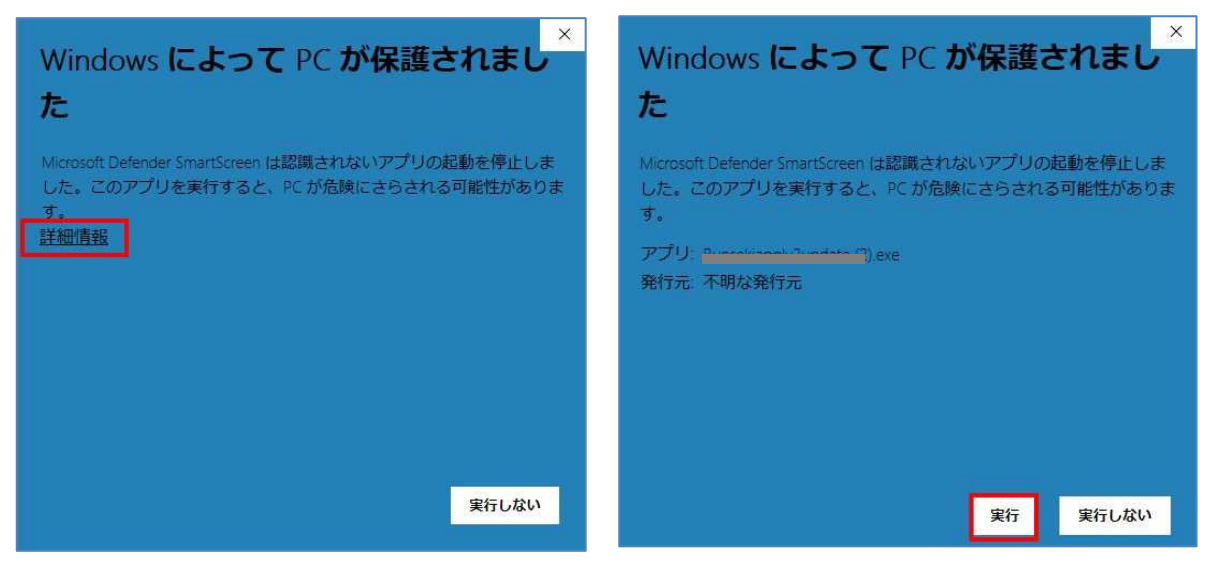

# ■【パターン2】

ファイルをダウンロードするときに Microsoft Edge のセキュリティ機能により、 ダウンロードの一覧に表示するが、「ファイルを開く」をクリックしても応答がないときは、 以下の操作でファイルをダウンロードして保存してください。 ※画像のメッセージは、ご利用環境によって変わることがあります。 ※ブラウザにより、メッセージや操作方法が異なります。

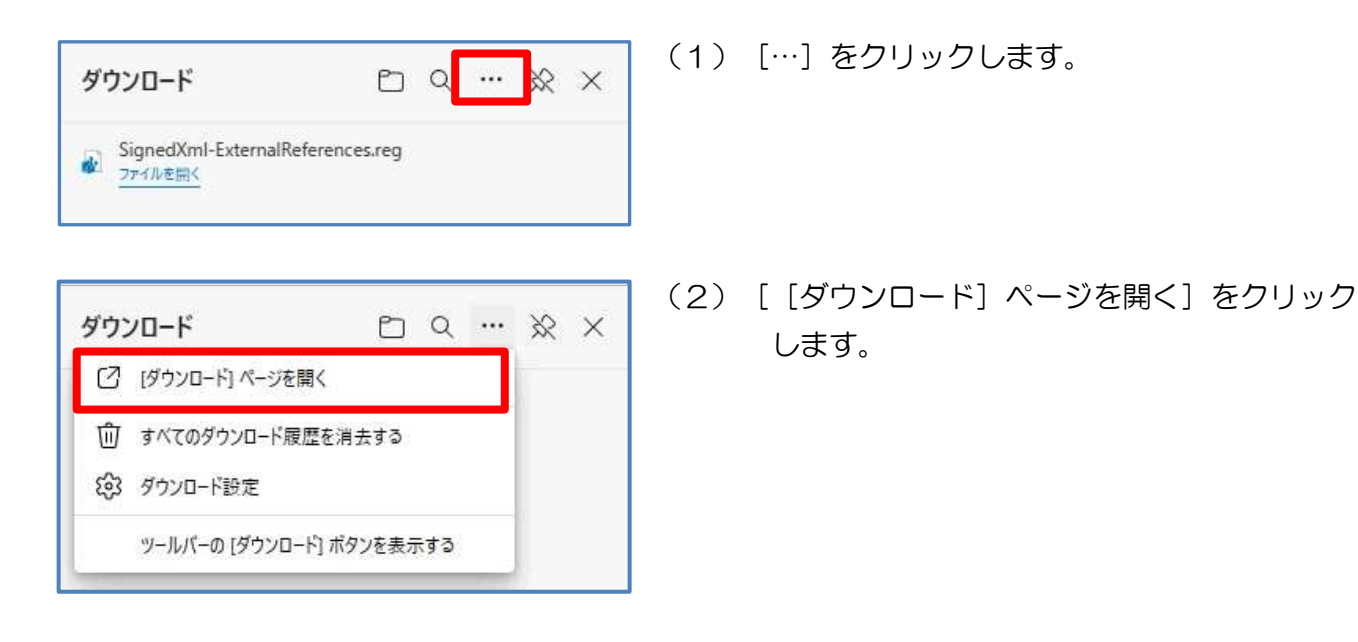

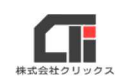

(3) 左側に、ファイルを表示します。ファイルの下部のURLをクリックします。

| ≡ ダウンロード                                                                                                    | Q 1           | ヾてのファイル    | の検索 | ダウンロード                               | ₽ Q … ※ X |
|----------------------------------------------------------------------------------------------------|---------------|------------|-----|--------------------------------------|-----------|
| <b>すべてのファイル</b><br>2023年2月13日                                                                                      | ŵ             | 2          |     | SignedXml-ExternalReferen<br>27イルを回く | ces.reg   |
| SignedXmI-ExternalReferences.reg<br>https://download.microsoft.com/download/D/6/4/D64FC601-6280-49F8-BA8D-5244F300 | C0B64/SignedX | ml-Externa |     |                                      |           |

## (4) 左側の一番上に、もう一つファイルを表示しますので、[名前を付けて保存] をクリック します。

※ [名前を付けて保存] が表示されない場合は、[保存] をクリックしてください。

手順の(6)に進んでください。

| ≡ ダウンロード                                                                                                    | Q すべてのファイルの検索                                                                                                    | ダウンロード                                                         | ₽ < … ※ ×                                |
|----------------------------------------------------------------------------------------------------|----------------------------------------------------------------------------------------------------|----------------------------------------------------------------|------------------------------------------|
| <ul> <li>ラフノロード</li> <li>すべてのファイル</li> <li>2023年2月13日</li> <li>SignedXml-ExternalReferences (1).reg<br/>https://download.microsoft.com/download/D/6/4/D64FC601-6280-49F8-BA8D-5244F</li> <li>SignedXml-ExternalReferences (1).reg で行う操作を選んでください。 職く 保存</li> <li>SignedXml-ExternalReferences.reg<br/>https://download.microsoft.com/download/D/6/4/D64FC601-6280-49F8-BA8D-5244F</li> </ul> | <ul> <li>         (2 ・・・         ・・・         F30C0B64/SignedXmi-Externa         名前を付けて保存         キャンセル         F30C0B64/SignedXmi-Externa         </li> </ul> | SignedXml-Extern       開く       SignedXml-Extern       ファイルを開く | alReferences (1).reg で行う操作<br>名前を付けて保存 🖌 |
| https://download.microsoft.com/download/D/6/4/D64FC601-6280-49F8-BA8D-5244                                                                                                    | F30C0B64/SignedXmI-Externa                                                                                                    |                                                                |                                          |

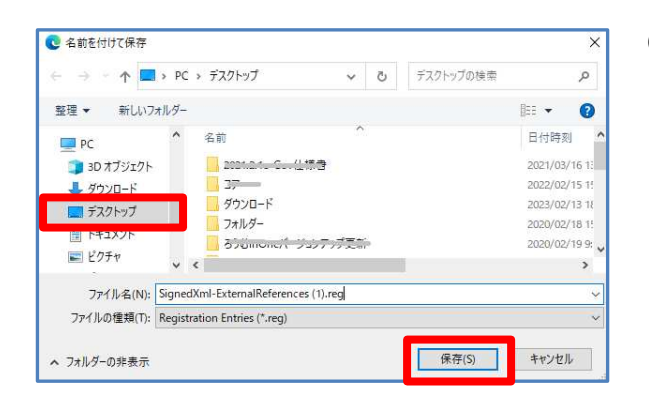

(5)ファイルをダウンロードする場所を指定し、 [保存]をクリックします。

> ※左図では、例として デスクトップを指定しています。

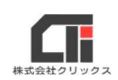

(6)『この種類のファイルはデバイスに問題を起こす可能性があります。』を[保存]をクリック します。

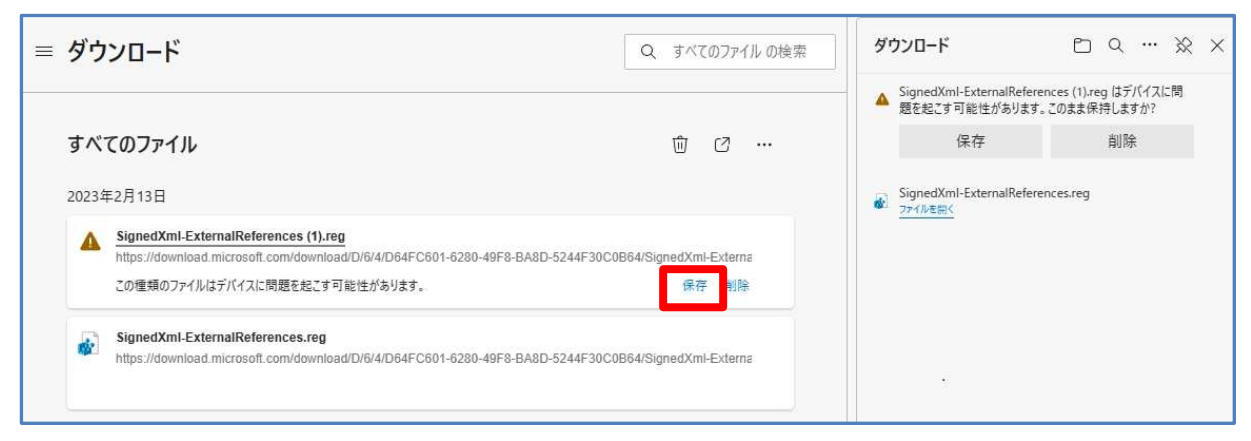

## (7) [フォルダに表示] をクリックします。

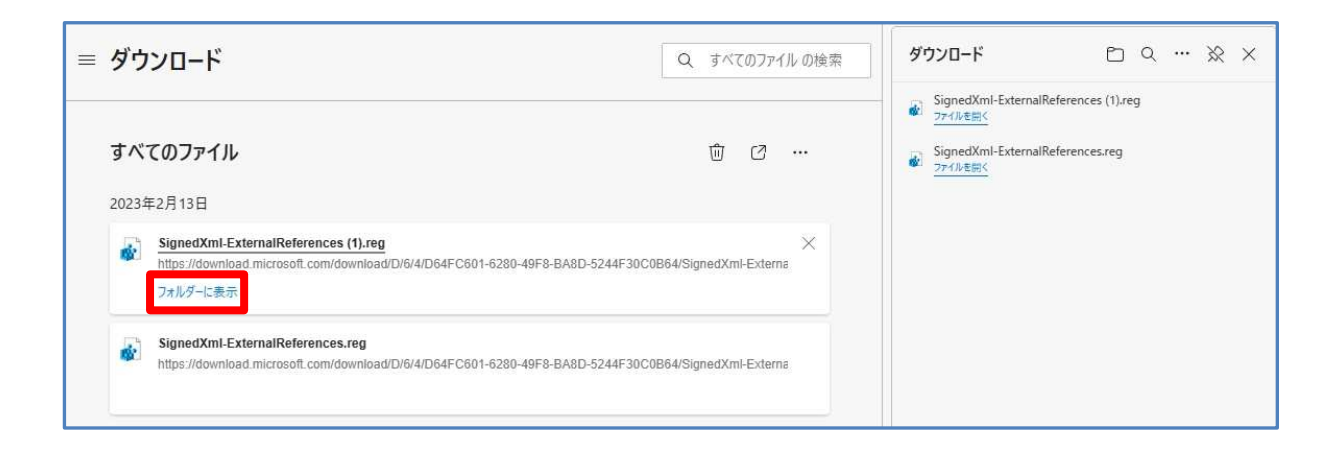

#### (8) ダウンロード先を表示したら、ファイルを実行してください。操作は、以上です。

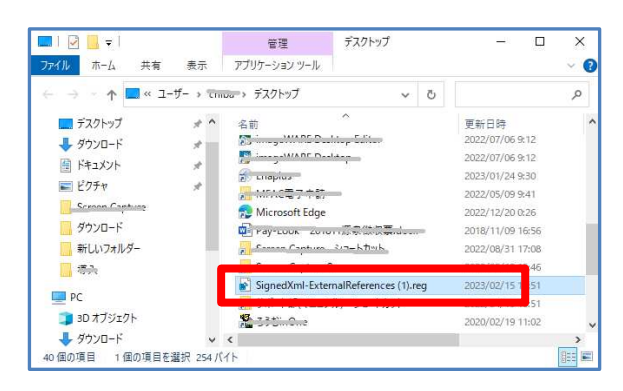